# 免开孔玻璃门智能锁

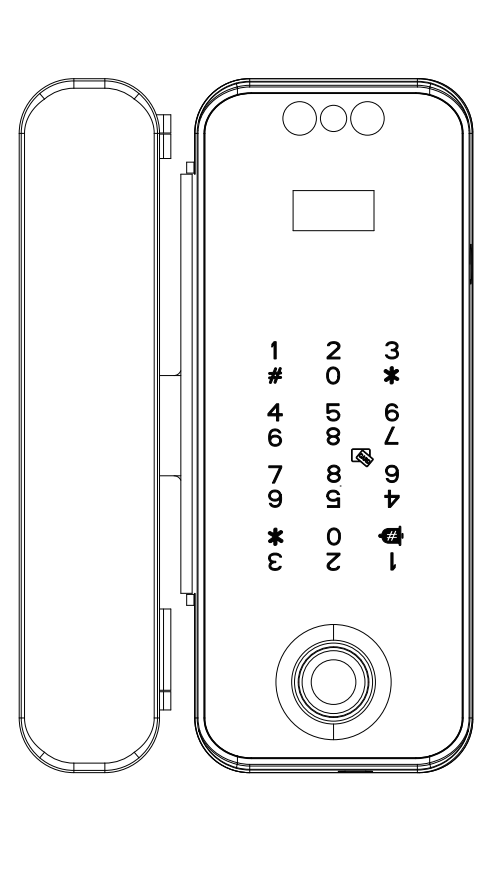

## 玻璃门指纹锁全新升级, 锌铝合金材质, 简约优雅的设计, 双钩锁舌安全性更强,标配半导体指纹头。时尚外观:开阔的全 屏设计,无痕触摸显示屏个性、简约,精心打造出三款不同颜色 ,令人心旷神怡;金属材质:前后壳均采用锌铝合金材质,表面无 螺丝,全新外观带把手功能指纹识别:半导体指纹识别指纹头, 不仅灵敏高、识别快速,而且能有效防止指纹复制,干湿手、 老人、小孩都能灵敏识别双钩锁舌:独特双钩锁舌设计,可承受 较大推力,免装地插;开锁方式:7种开锁设计,玩转办公场景的开 锁,指纹开锁、密码开锁、磁卡【身份证,银行卡】开锁、遥 控开锁、蓝牙开锁、小程序开锁、手机NFC开锁及无线考勤。

简 介

| 技术参数                     |                             |  |  |  |  |  |  |
|--------------------------|-----------------------------|--|--|--|--|--|--|
|                          |                             |  |  |  |  |  |  |
| 人脸头: 3D识别                | 指纹头:半导体生物识别                 |  |  |  |  |  |  |
| 人脸速度: <0.8S              | 指纹速度: <0.3S                 |  |  |  |  |  |  |
| 人脸容量: 50个                | 指纹容量: 100枚                  |  |  |  |  |  |  |
| 工作电压: 4节5号               | 密码+磁卡+遥控: 1000组             |  |  |  |  |  |  |
| 1.5V "AA"碱性电池            | 卡类型: M1、IC、二代               |  |  |  |  |  |  |
| 误识率: <0.0001%            | 身份证                         |  |  |  |  |  |  |
| 无框门缝: 3-16mm             | 应急电源:安卓接口                   |  |  |  |  |  |  |
| 开门方式:左右互换                | 工作温度:-20℃ <sup>~</sup> +600 |  |  |  |  |  |  |
| 外观材质: 锌铝合金               | 产品重量: 1.7KG                 |  |  |  |  |  |  |
| 显示屏: 0.96寸               | 适用门:玻璃门,有框铝                 |  |  |  |  |  |  |
| 静态功耗:小于10ua              | 合金门,木门,平移门                  |  |  |  |  |  |  |
| 拒识率: <i>&lt;</i> 0.0001% | 开锁方式:                       |  |  |  |  |  |  |
| 适合门厚: 8-12mm             | 人脸、指纹、密码、磁卡、                |  |  |  |  |  |  |
| 产品颜色:金珠黑、                | 遥控、蓝牙小程序、                   |  |  |  |  |  |  |
| 经典银、香槟金                  | 手机NFC,无线考勤选配                |  |  |  |  |  |  |

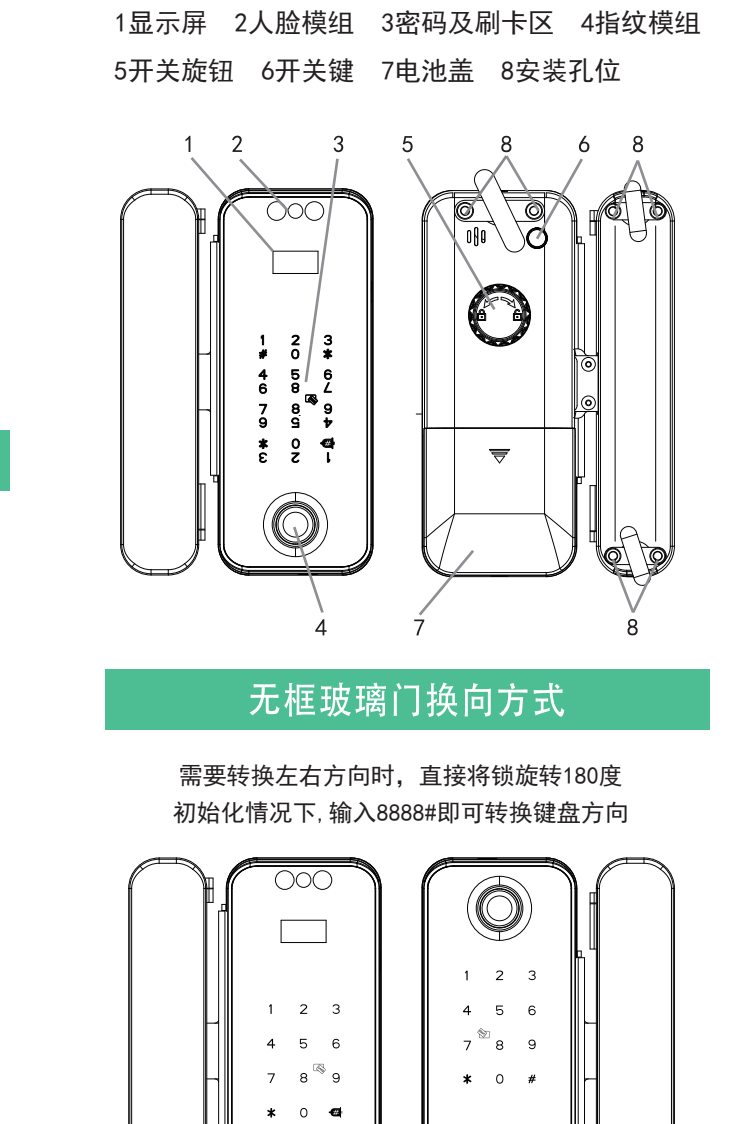

面板示意

右开(默认)

Ø

 $\cap \cap ($ 

转换为左开

11:08 🎭 😡 🖸 👁 🏵 … 🛛 🔯 💲 트레 트레 🖅 🗈 11:11 % © 🖸 🖲 🛞 ··· 🛛 🕅 🕏 🖬 🖽 📧 设置 关关锁微信小程序使用说明 蓝牙门锁 ・・・ ⊙ 蓝牙门锁 … 💿 用户编号 同步锁记录 - 2 + 记录同步到电脑 一、用户管理 .∕∵⊙ 用户名 使用微信扫一扫左侧二维码 — (1)添加普通用户 818 分享记录到"文件传输助手" 用户类型 或微信小程序搜索"关关锁" 输入密码、指纹、卡或无线设备 **厂** (1)添加用户 选择有效期 1):用户名:管理员;编号:1;密码开锁 进入小程序界面: 选择时间段 时间:2024/01/08 18:45 (2)添加普通用户 输入密码、指纹、卡或无线设备 2):用户名:远程开锁;编号:899;无线开锁 开门类型 — (2) 删除用户 时间:2024/01/07 22:58 ᠵ 密码 输入密码、指纹、卡、无线设备或它的编号 3):用户名:远程开锁;编号:899;无线开锁 + 18:40 🎭 🗩 🔯 🕢 🚥 🗴 🕅 🔛 🖬 🖽 📧 18:41 💊 🗣 🗖 🖉 🐖 🕱 🕏 🖓 🖏 🕼 -(3)清空用户 时间:2024/01/07 22:58 蓝牙门锁 ••• 💿 蓝牙门锁 ·•· **⊙** 指纹 输入管理员验证 4)·田户名·管理吕·编号·1·添加家码 已发现1个蓝牙设备 L (4) 记录查询 遥控 时间:2024/01/07 22:56 登录 输入#往后翻, 输入\*往前翻 开门密码 请输入密码 5):退出设置 时间:2024/01/03 21:44 -36 ④ 连接 MC63A6B6 添加 二、系统设置 6):退出设置 ┏(1)设置自动关锁 时间:2024/01/03 21:43 (1) 设置关锁 方式 (2) 设置手动关锁 7):退出设置 4 ┏ (1) 设置参数 输入开锁保持时间 (00-99秒) **--**(2)设置开锁 触摸唤醒再按 # 号键 保持时间 4、点击"添加用户或用户管理", 可添加或修改删除 输入管理员验证 用户的指纹/密码/卡/遥控。 0 0 5、开锁记录查询, 若录入了用户姓名, 此处将会显 └ (2)调节音量 示开锁人员的姓名。 -(2)减小音量 1、确保手机蓝牙已打开, 18:45 🗩 💆 🛛 🗣 🛞 … 🙀 🕏 🕾 di 🖽 📧 蓝牙门锁 … ④ 且手机靠近智能锁;点击小 ┏(1) 开启无线设备 已发现1个蓝牙设备 程序的"添加门锁", 如图1; — (3)开关无线设备 (2)关闭无线设备 此时轻触智能锁面板,使 (关闭遥控无法使用) 数字键灯亮起。 MC63A6B6 2、如图2,出现搜索蓝牙 123456 设备的列表,选中名称"M L (4) 校准时间 输入时间08年08月08日08时08分 C63A6B6 "开头的设备, 取消 确定 以添加智能锁。 ー 三、中英切换 🦵 <sup>(1) 中文</sup> (2) English 3、自定义锁名称、密码, 8 点确定完成添加。 标配蓝牙,微信搜索小程序"智能蓝牙门锁" (小程序内有文字教程 )

玻璃门智能锁说明书

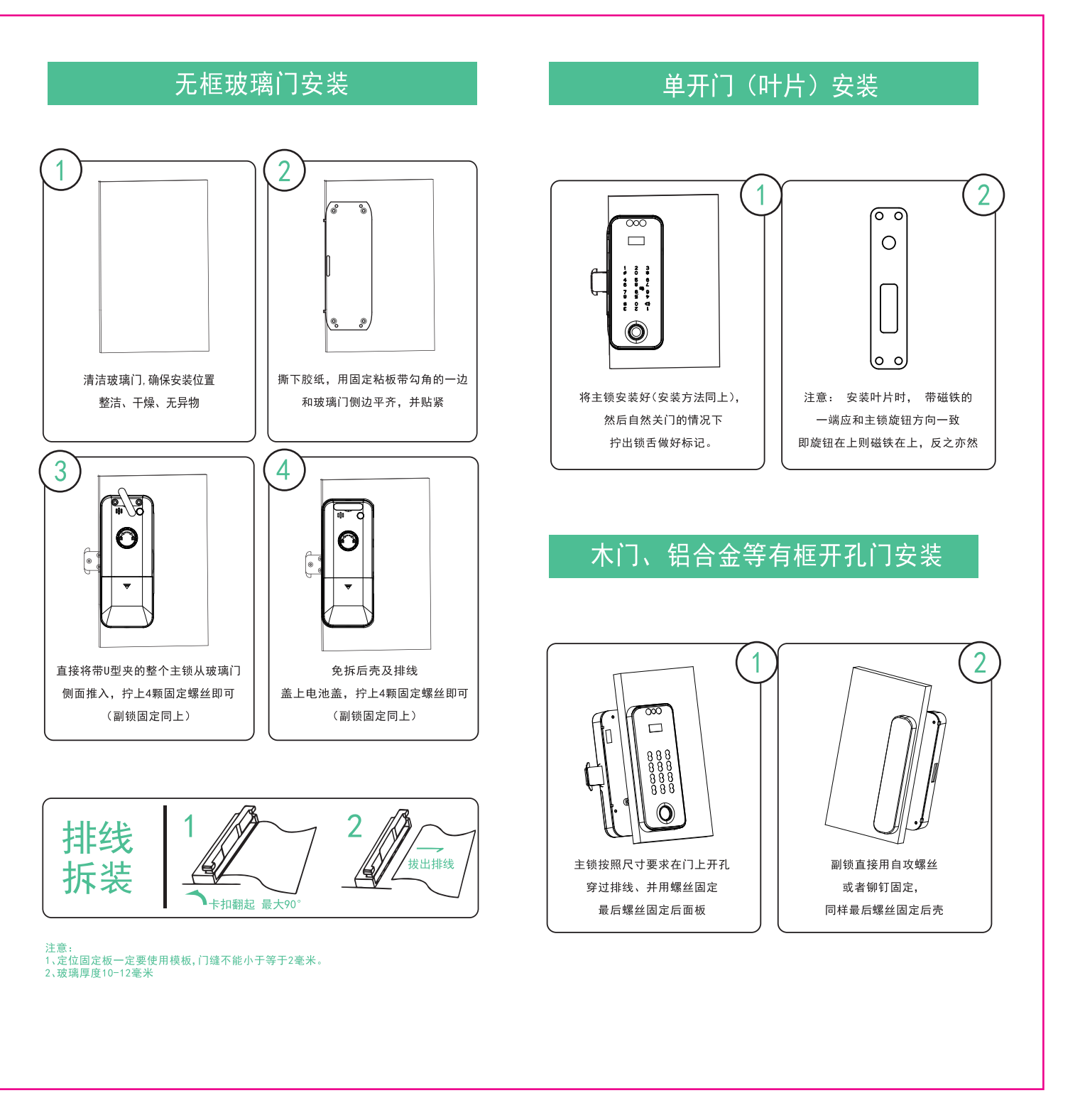

## 涂鸦智能WIFI使用说明(选配)

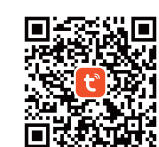

■ 清扫左侧二维码,或从苹果APP Store或安卓 应用市场搜索"涂鸦智能"下载并安装APP; 安装完成后,使用你的手机号注册成为APP用 户,然后进行以下操作。

### 一、添加设备

1. 进入APP,在首页点击右上方"+"添加设备,进入"添加设备"页面。 2. 选择【安防传感】,点击"门锁(Wi-Fi)",跳转下一页面。 3. 选择2.4GHz Wi-Fi 网络,选择 WIFI 并输入密码,点击【下一步】。 注意: 涂鸦智能暂不支持5GHz WiFi, 必须使用2.4GHz WiFi

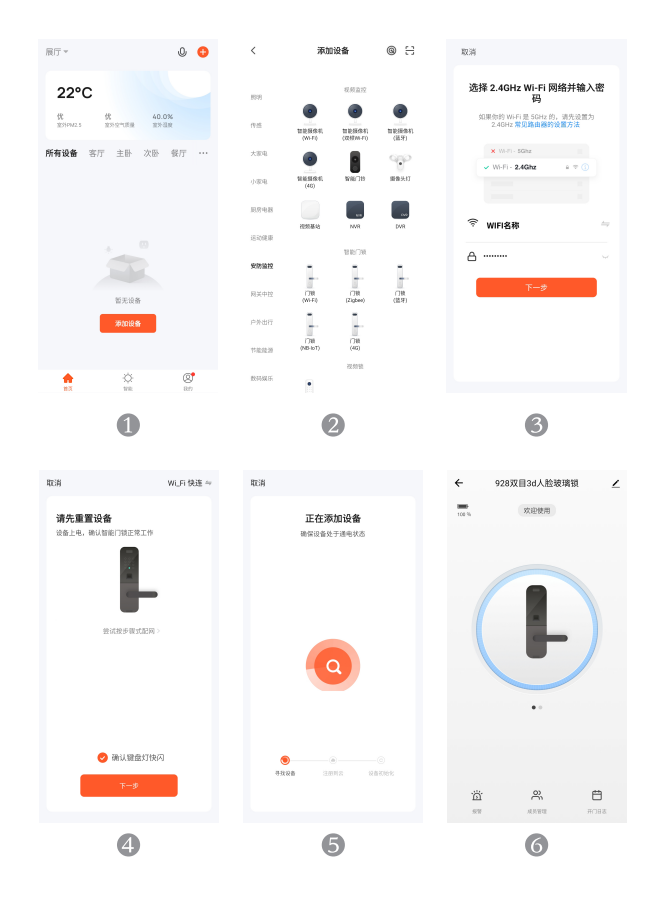

4. 点击'确认键盘灯快闪',点击下一步。 5. 进入到'添加设备'页面后,保持等待;然后去智能门锁上操作,唤 醒屏幕,按#进入菜单,然后打开无线设备,即可进行配网添加。如添加不 成功,请将智能锁移至WIFI信号好的地方,再重新尝试。

#### 二、远程开锁 1.当门铃按响后,APP可接 收到远程开锁消息推送。 2. 点击远程开锁,点击【 确定】即可远程开锁。

三、查询开锁记录 点击页面右下方"开门日志 "即可查看锁的开锁记录; 点击列表右侧的编辑按钮可 关联成员,如此列表中将显示相应成员的姓名。

|                       |     |         |      | _                         |                           |                           |   |
|-----------------------|-----|---------|------|---------------------------|---------------------------|---------------------------|---|
| ÷                     | 928 | 双目3d人脸皱 | an . | 2                         | ←                         | 开门日志                      |   |
| 100 % 双动使用            |     |         |      | 2022-05-31 星期二            |                           |                           |   |
|                       |     |         |      |                           | n                         | 17:56<br>1 AMURDINUE      | 1 |
|                       |     |         |      |                           | n                         | 17:55<br>1 American       | 1 |
| 屋西允许本次远程开门?<br>请作出应答  |     |         |      | n                         | <b>15:33</b><br>1 人脸识的解释  | 1                         |   |
|                       |     |         |      | 15:32<br>3 A BIOLED BERRY | 1                         |                           |   |
|                       | 取消  |         | 确定   |                           |                           |                           |   |
|                       |     | ••      |      |                           | 0                         | 15:32<br>2 NRC 8161       | 1 |
| 11 <b>1</b> 1 10 10 1 |     |         |      | n                         | 14:46<br>Appil://WWW//7/0 |                           |   |
|                       | 茴   | ŝ       | e    |                           | n                         | 13:51<br>Application (17) |   |
|                       |     |         |      |                           |                           |                           |   |